# ZOOM利用方法

同時双方向型の遠隔授業では、ZOOM を使用して授業を行うことがありま す。 ここでは、ZOOMの利用方法を説明し ます。

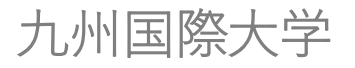

# 〇〇 O. 事前準備

①パソコンやスマホ等にZoomアプリ をインストール。

②カメラ・マイク・イヤホンを準備 ※スマホでインカメラがついている場合は、別途カ メラなどを準備する必要はありません。 比較的新しいノートパソコンにもカメラがついてい るものがあります。

③Wi-Fiなどのネットワーク環境

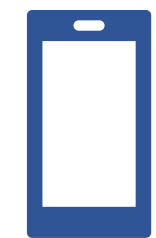

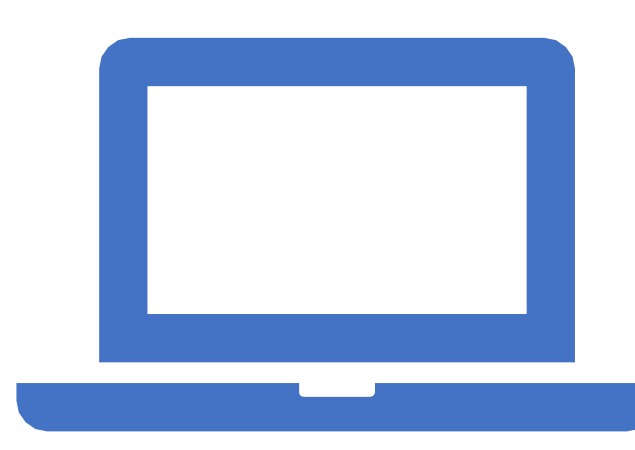

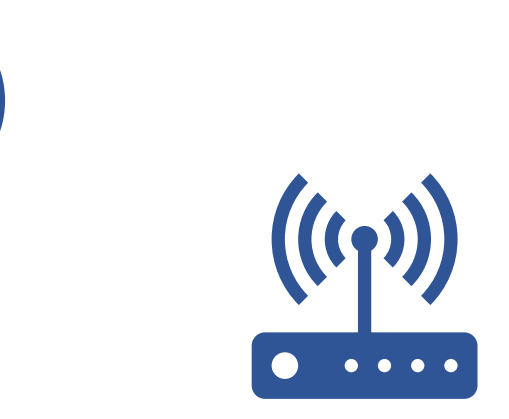

# ○○ 1. パソコンで利用する方法

<u>https://zoom.us/download</u> から 「ミーティング用Zoomクライアン ト」をダウンロードして、インス トールしてください。

「名前を入力してください」と出た ら**学籍番号とフルネーム**を入力して ください。

※漢字は文字化けすることがあるため、 アルファベットでの入力をおすすめしま す。

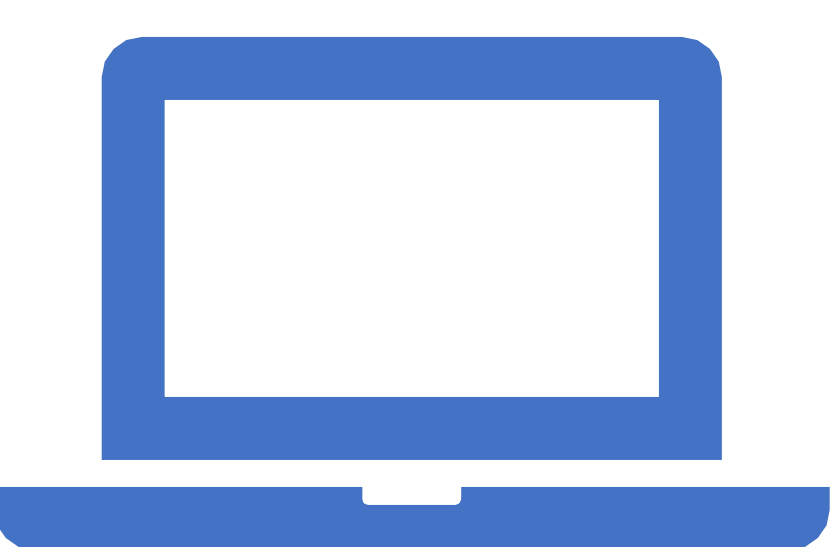

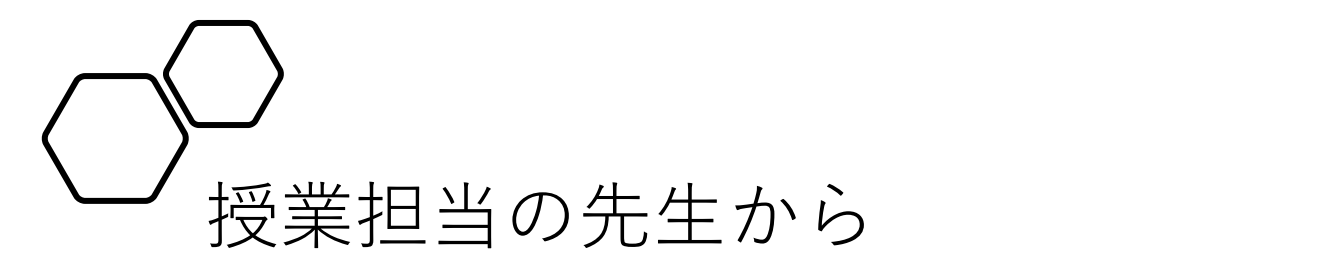

ミーティングIDとパスワードのお知らせ があった場合、

以下のアドレスからZoomを開きます。

https://zoom.us/jp-jp/meetings.html

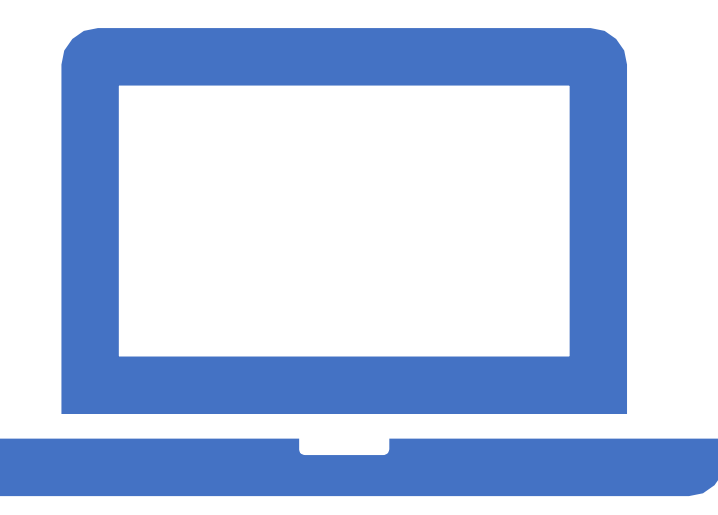

「ミーティングに参加する]をクリックしてください。

|                                    | デモをリクエスト 1.888.799.9666 RESOURCES <del>▼</del> サポート |
|------------------------------------|-----------------------------------------------------|
| <b>乙〇〇〇〇</b> ソリューション・ セールスへのお問い合われ | ミーティングに参加する ミーティングを開催する マ サインイン サインアップは無料です         |
| この危機的状況を乗り越えるため、ユー                 | ゲーを支援するリソースを開発しました。詳細はこちらをクリックしてください。 ×             |

#### ミーティングIDを入力し、参加をクリックします。

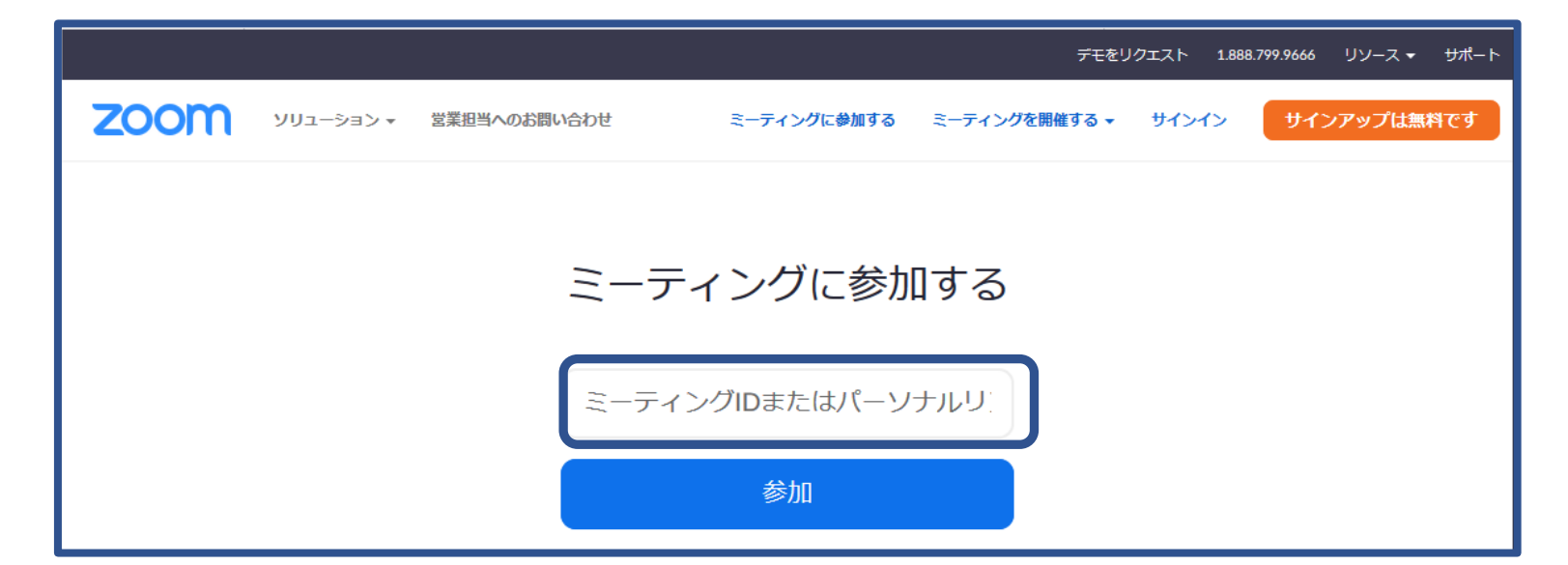

パスワードを入力し、 [ミーティングに参加]をクリックします。

| <ul> <li>ミーティングパスワードを入力してください</li> <li>ミーティングパスワードを入力してください</li> <li>ください</li> </ul> | × |
|--------------------------------------------------------------------------------------|---|
|                                                                                      | ) |
| ミーティングに参加                                                                            | ) |

先生から**Zoom接続用のURLが送られてきた場合**は、URLを クリックすると(またはEdgeなどのブラウザにURLを入力 すると)、Zoomアプリが起動します。

| C Zoom                                                    | - 0 X |                                                                                |
|-----------------------------------------------------------|-------|--------------------------------------------------------------------------------|
| ミーティングのホストは間もなくミーティングへの参加を許可します、もうしばらくお待ちく<br>のZoomミーティング | ださい。  | ID・パスワードを入力した場合<br>も、URLから接続した場合も、<br>以下の画面が出るため、先生が<br>参加を許可するまでしばらく待<br>ちます。 |
| コンピューターのオーディオをテスト                                         |       |                                                                                |

# 接続できたら、以下のような画面が出てきます。 (Windows PCの場合)

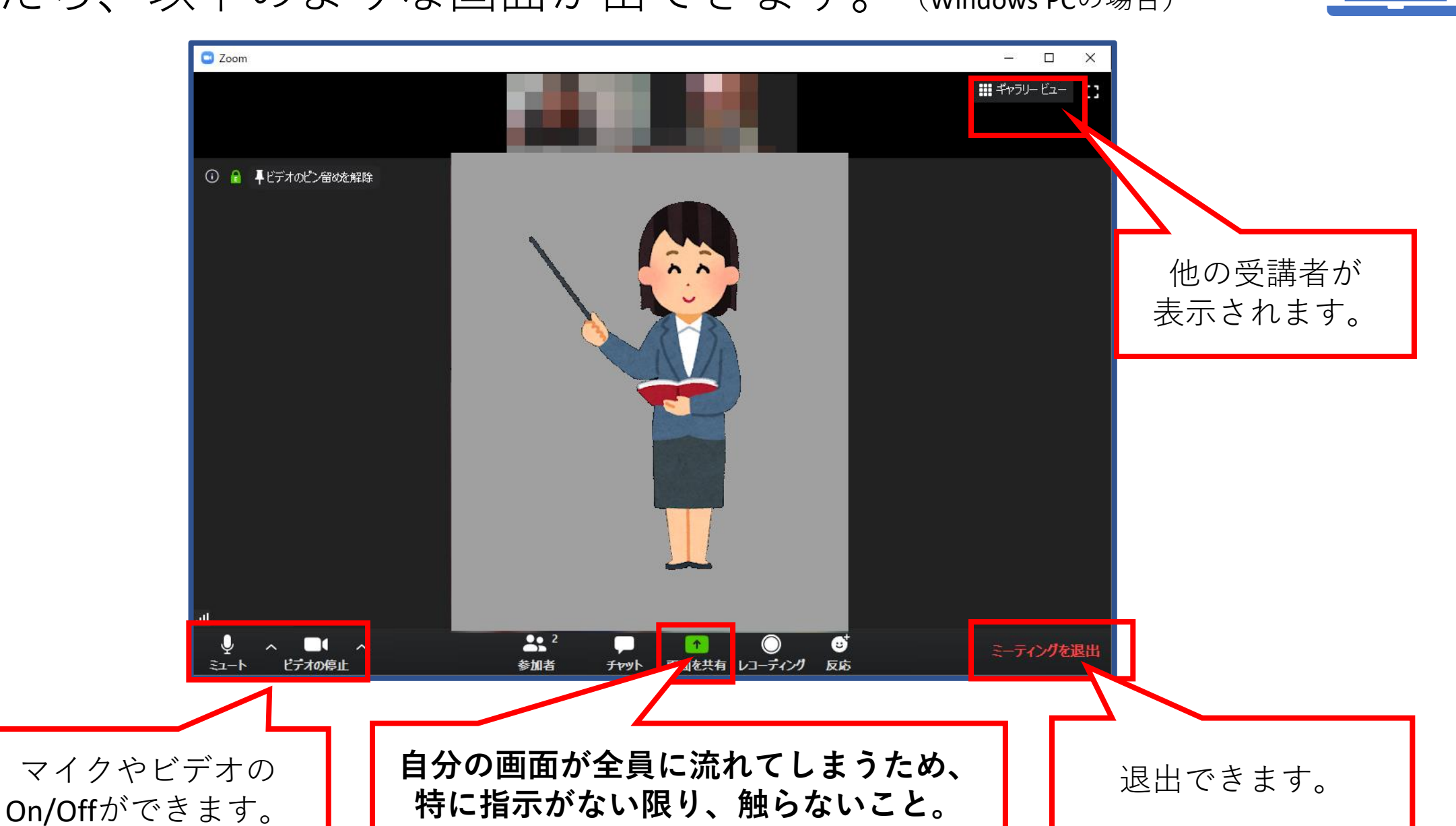

2. スマホ・タブレットで 利用する場合

ZOOMアプリをダウンロードします。

- ① Androidは [Playストア] iPhoneは [App Store] を開きます。
- ② 「ZOOM」で検索し、 [ZOOM Cloud Meeting] をダウンロードしてください。

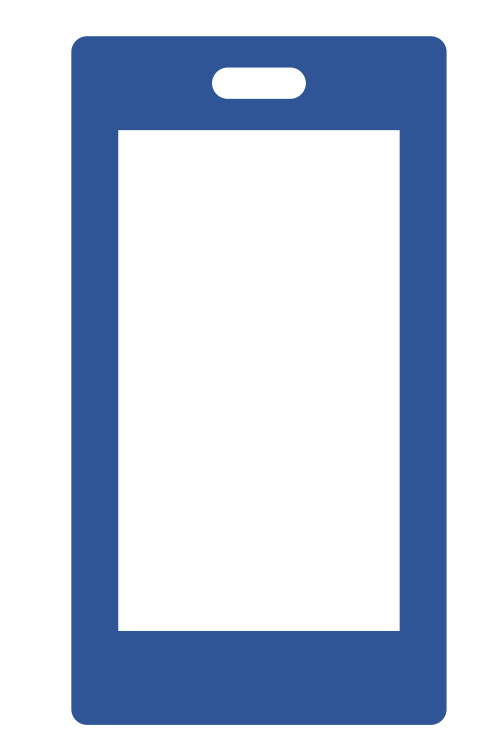

### 授業の先生から**ミーティングIDとパスワードのお知らせ があった場合、** Zoomアプリをタップし、以下の手順で進んでいきます。 ※名前を入力する箇所には、**学籍番号とフルネーム**を入力してください。

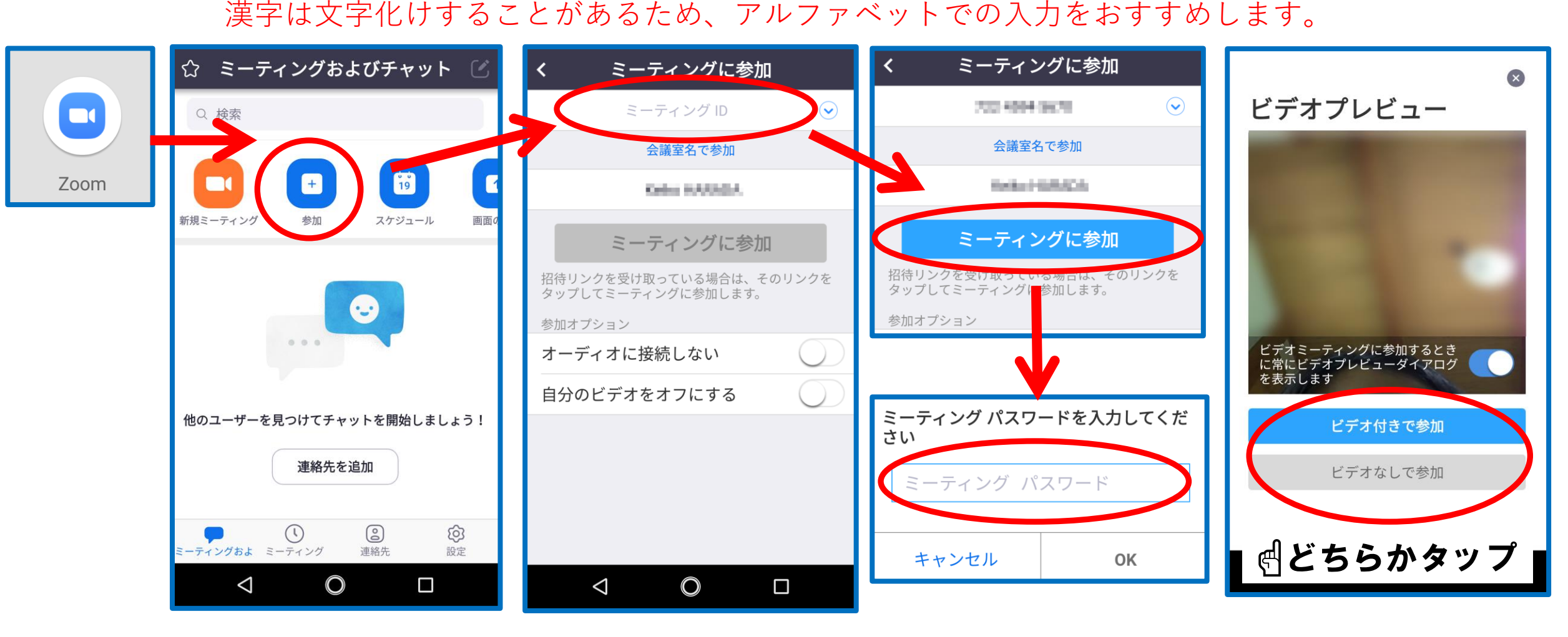

#### 先生から**Zoom接続用のURLが送られてきた場合**は、URLを タップするとZoomアプリが起動します。

ID・パスワードを入力 した場合も、URLから 接続した場合も、先生 が参加を許可するまで しばらく待ちます。

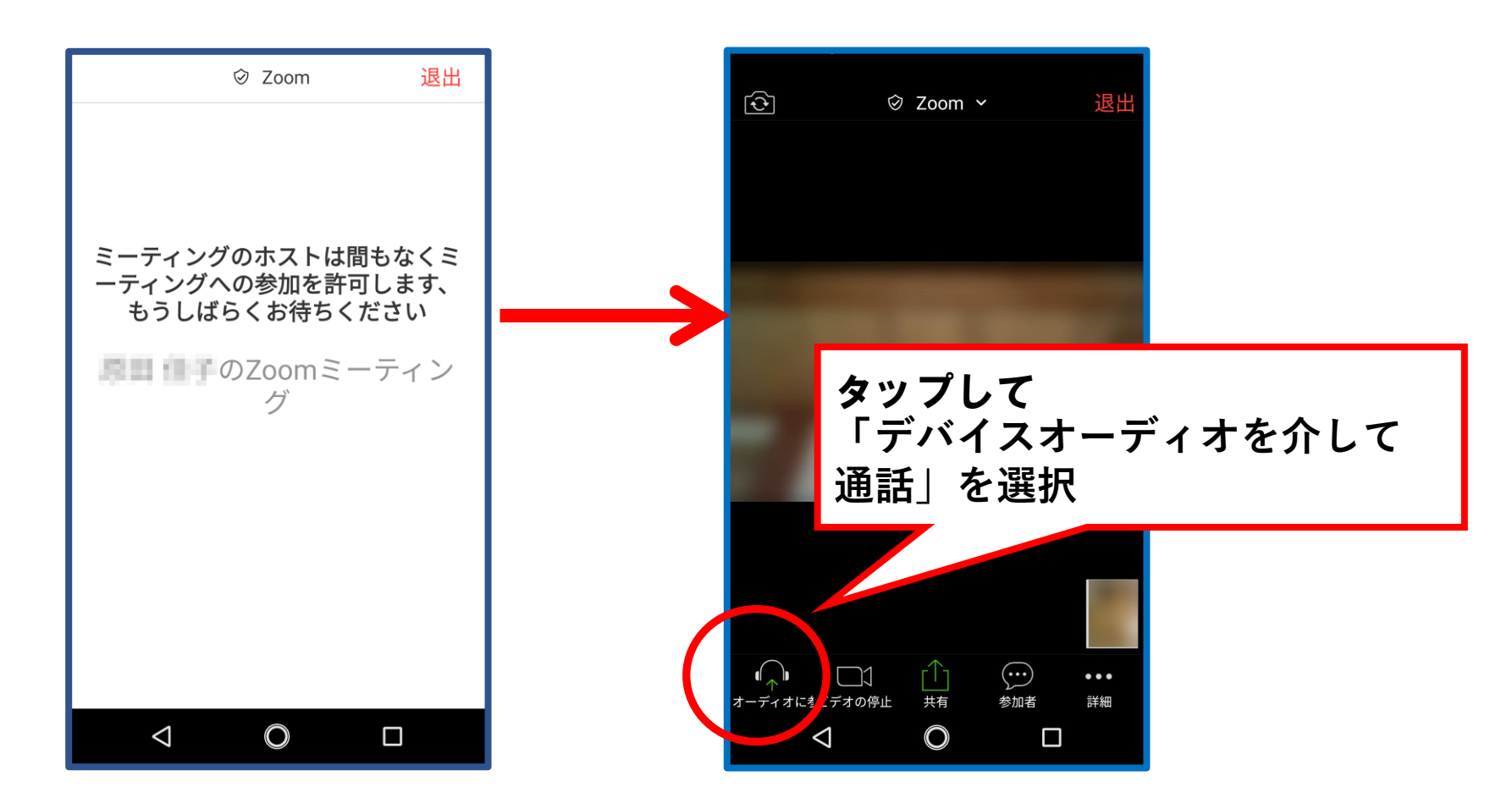

# 接続できたら、以下のような画面が出てきます。 (Androidの場合)

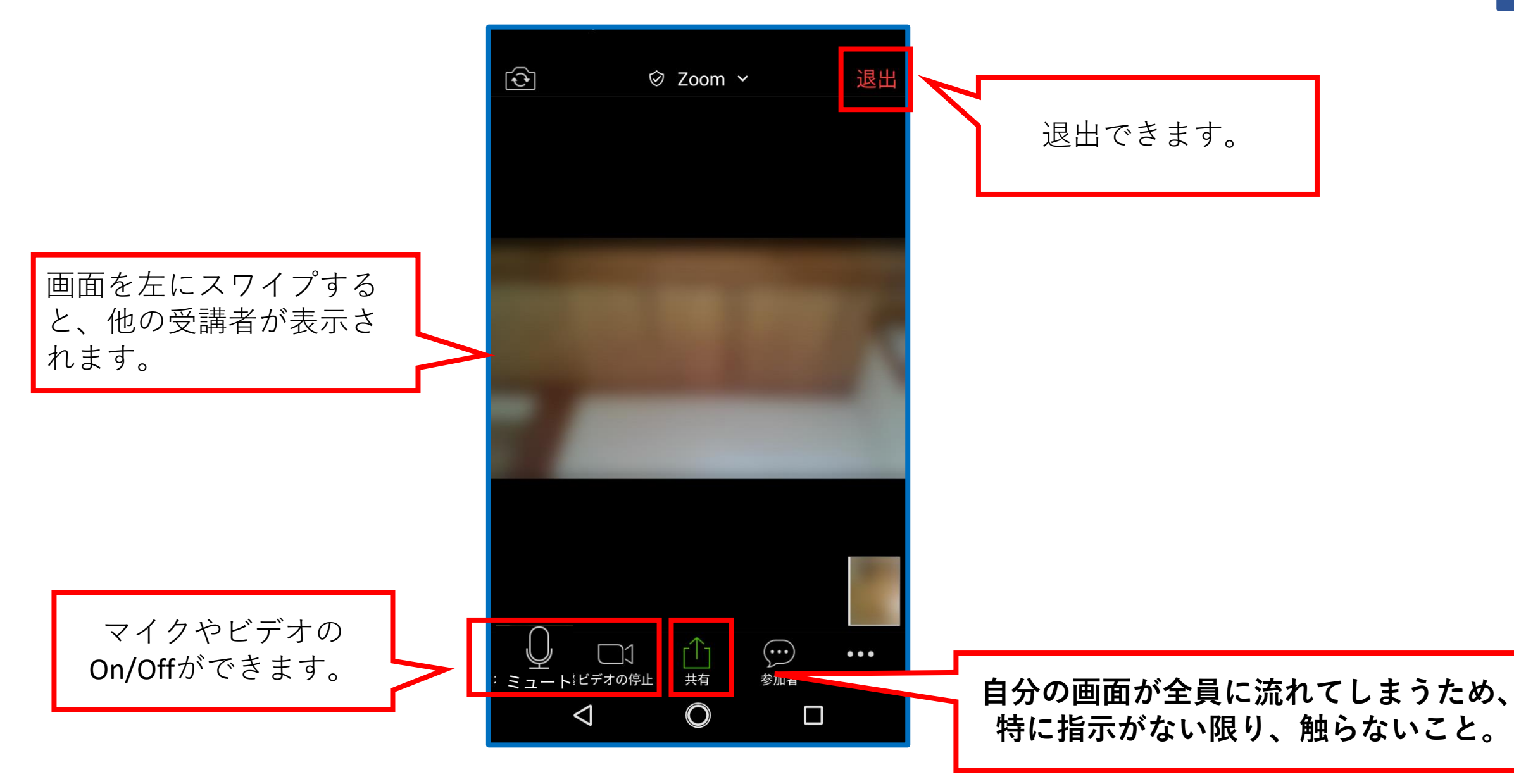

### ● 事前に操作テストを行いたい方は、以下でお試しください。

#### http://zoom.us/test

テストの方法はこちらを参照 <u>https://support.zoom.us/hc/ja/articles/115002262083</u>

● 操作方法でわからないことがある場合は、以下のサイトを参考 にしてみてください。

#### **Zoomアカデミージャパン** <u>https://zoomy.info/manuals/</u>

その他、たくさんの方が操作方法やマニュアルを公開しています。 検索して調べてみましょう。